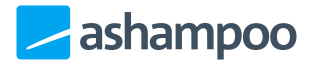

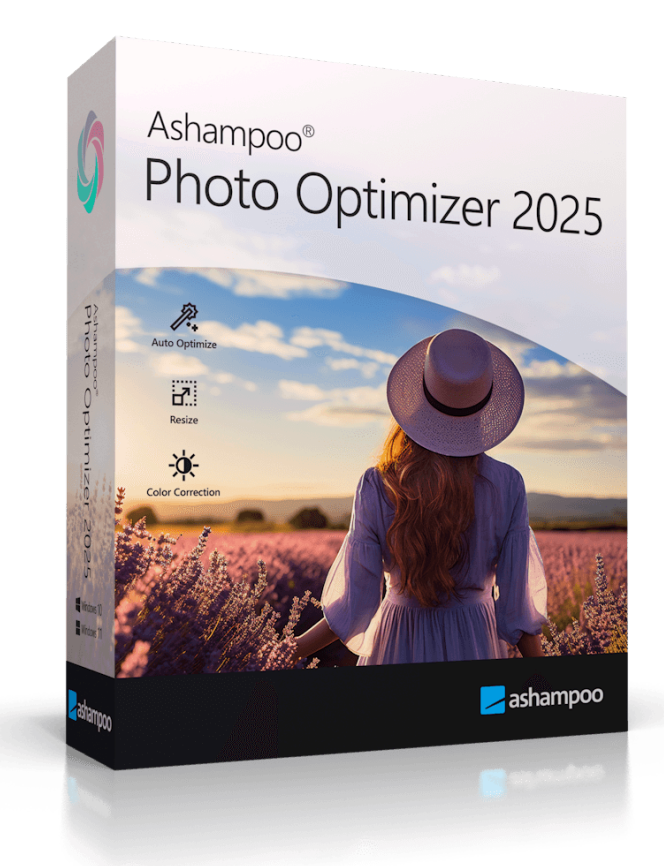

### Handbuch

### 1. Hinweis

### 2. Der Programmaufbau

- 2.1 Splitscreen
- 2.2 Größe der Darstellung
- 2.3 Bild drehen
- 2.4 Thumbnaildarstellung und Markieren
- 2.5 Eigene Toolbar erstellen
- 3. Bilder optimieren

- 4. Korrektur
- 5. Rotieren / Spiegeln
- 6. Zuschneiden
- 7. Größe ändern
- 8. Schärfen
- 9. Adaptiver Weichzeichner
- 10. Einstellungen

# 1. Hinweis

Aus technischen Gründen verarbeitet das Programm maximal 1000 Bilder am Stück. Falls Sie versuchen, einem Projekt mehr als 1000 Bilder hinzuzufügen, sehen Sie die folgende Meldung:

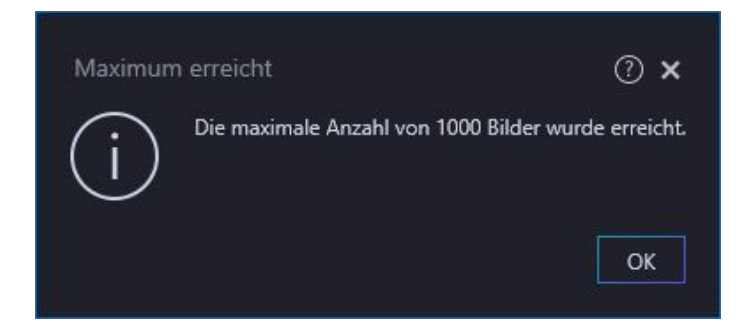

Falls Sie mehr als 1000 Bilder optimieren möchten empfehlen wir Ihnen, Unterordner mit jeweils maximal 1000 Dateien anzulegen, und diese dann als Einzelprojekte zu bearbeiten.

## 2. Der Programmaufbau

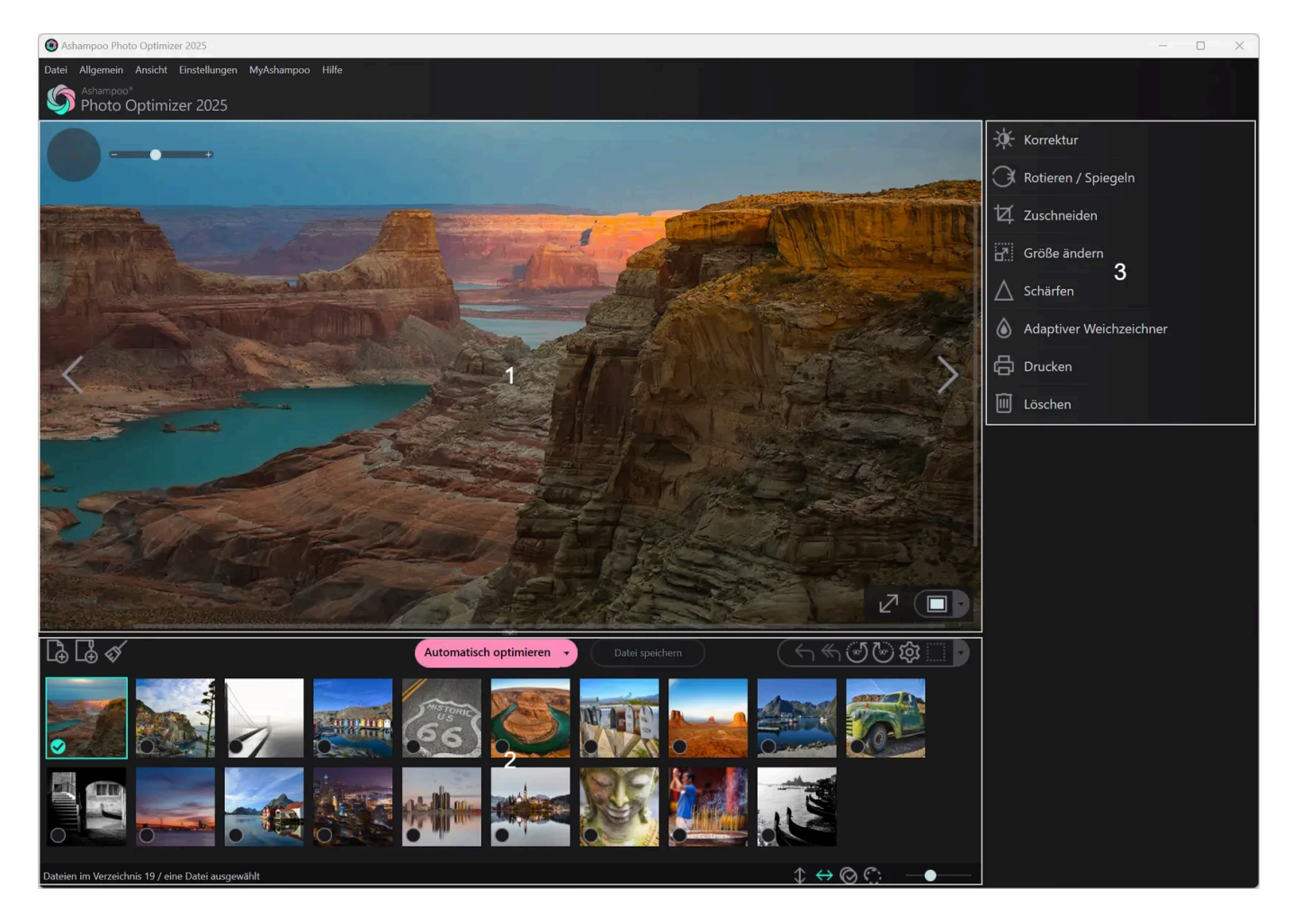

1: Die Thumbnail-Ansicht bietet Ihnen Vorschaubilder des Ordners, den Sie ausgewählt haben. Hier können Sie bequem innerhalb des Ordners navigieren. (Thumbnail = Daumennagel, bezeichnet eine verkleinerte Vorschau des Bildes)

2: Hier sehen Sie eine Vorschau des ausgewählten Bildes. Hier können Sie überprüfen, welchen Erfolg eine Optimierung hat. Hier finden Sie auch die wichtigsten Kontrollen zur Bildoptimierung.

3: Hier werden die Funktionen angezeigt.

### 2.1 Splitscreen

Der Splitscreen bietet eine Vorher-Nachher-Ansicht, mit der Sie den Erfolg Ihrer Aktionen besser einschätzen können.

An dem Beispiel sieht man dieses Prinzip sehr gut. Auf der linken Seite sieht man das nicht optimierte Bild, auf der rechten Seite wirkt es, als habe man einen Schleier von dem Bild entfernt, die Farben sind strahlender, so würde dieses Bild optimiert aussehen.

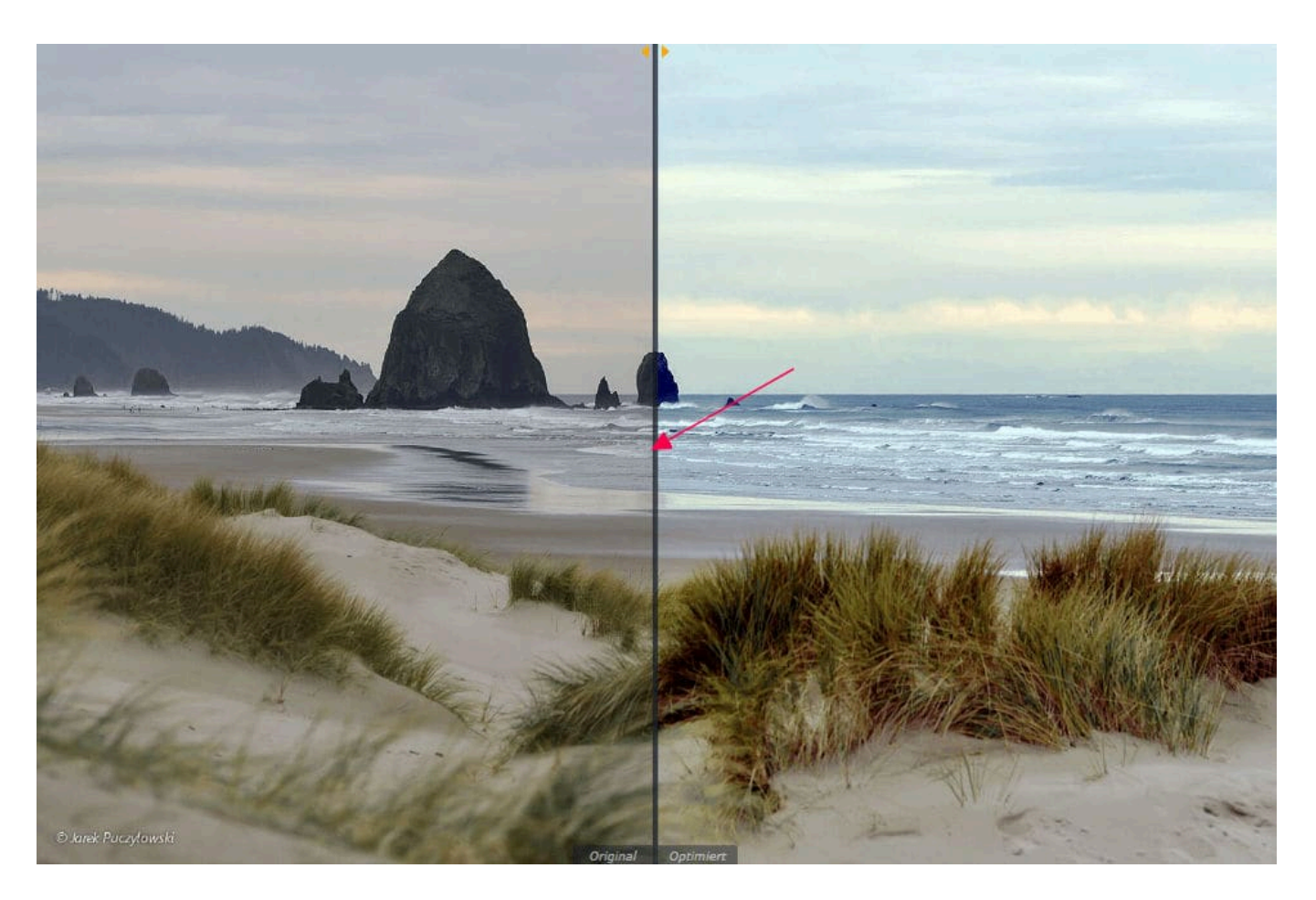

Wenn Sie auf den Trenner (also die Linie zwischen Original und Optimiert) klicken und die Maustaste dann gedrückt halten, können Sie ihn auch nach Belieben von links nach rechts schieben.

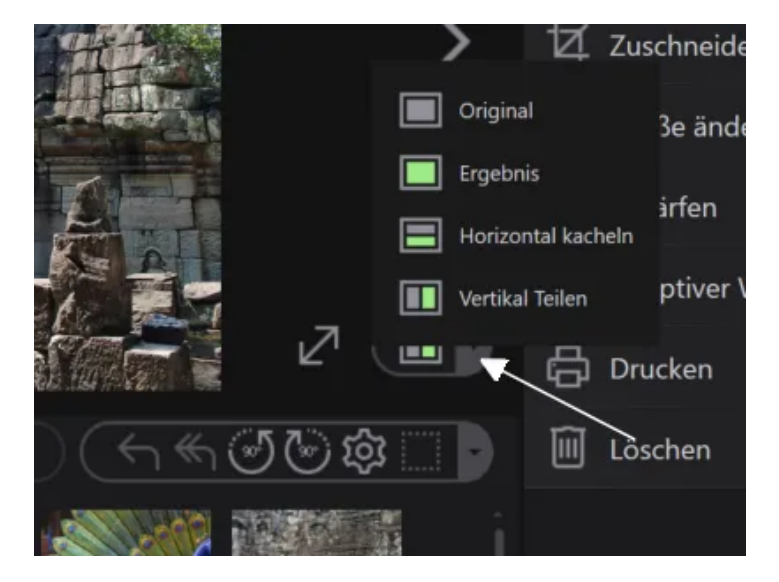

Darstellungsmöglichkeiten des Splitscreens

Wenn Sie einen Blick auf den Bereich links unter der Bildschau werfen, wird Ihnen eine Schaltfläche mit einem Stern darauf und einem Dropdownmenü daneben auffallen (s. Bild unten). Mit einem Klick darauf können Sie zwischen vier Optionen der Darstellung wählen:

- dem Original (ganz oben)
- dem Ergebnis (also das optimierte und / oder mit Effekten versehene Bild)

- dem horizontalen Splitscreen (oben das Original, unten das Optimierte)
- dem vertikalen Splitscreen (links Originalbild, rechts optimiert)

### 2.2 Größe der Darstellung

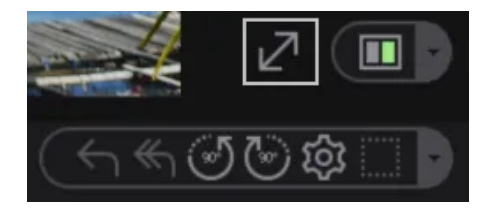

Mit Maximiert können Sie das Vorschaufenster maximieren. Dabei werden der Verzeichnisbaum, die Thumbnailvorschau und einige andere Funktionen ausgeblendet, über die Schaltfläche Fenster kommen Sie zur normalen Ansicht zurück.

Möchten Sie das Bild selber ein- oder auszoomen, ist das auch problemlos möglich.

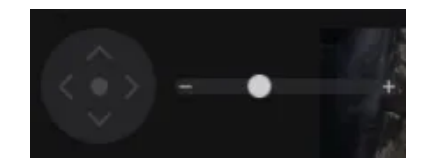

Mit dem Schieberegler bzw. mit einem Klick auf das Plus oder Minus wird die Bilddarstellungsgröße geändert. Wenn Sie an dem Scrollrad Ihrer Maus drehen, erreichen Sie die selbe Wirkung.

Ist das Bild so maximiert, dass es das komplette Vorschaufenster mehr als ausfüllt, können Sie sich natürlich auch innerhalb des Bildes bewegen. Klicken Sie das Steuerkreuz (s. grünes Kästchen) und das Bild bewegt sich in die entsprechende Richtung.

### 2.3 Bild drehen

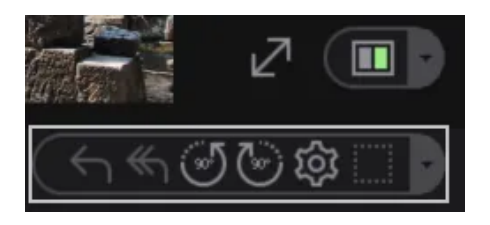

Damit Sie Ihre Bilder schnell und bequem drehen können, sind diese Funktionen bereits in der Werkzeugleiste aufgeführt.

### 2.4 Thumbnaildarstellung und Markieren

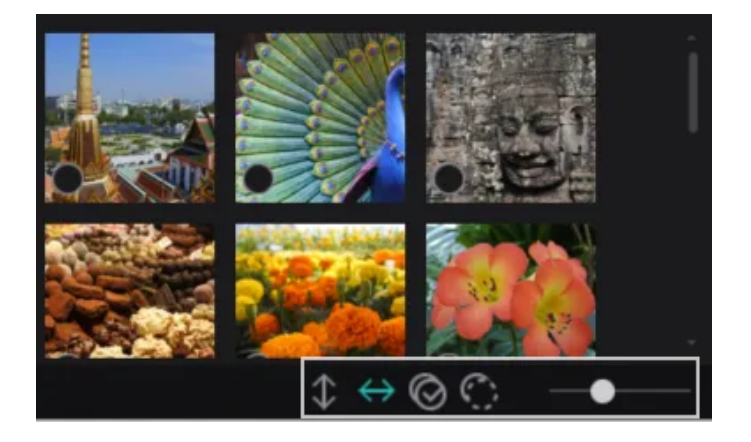

Falls die Thumbnails nur nebeneinander (also wie ein Filmstreifen) angezeigt werden sollen, klicken Sie auf das Icon mit dem horizontalen, für eine Darstellung als Block (auch Kolonne genannt) auf das Icon mit dem vertikalen Doppelpfeil.

Rechts daneben finden Sie zwei Schaltflächen, mit denen Sie alle Bilder aus-/abwählen können.

Die Größe der Thumbnail-Darstellung können Sie über einen Schieberegler stufenlos einstellen.

### 2.5 Eigene Toolbar erstellen

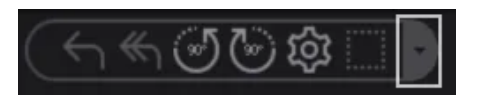

Welche Funktionen des Programms nutzen Sie am häufigsten? Das weiß nur ein Mensch auf der Welt-Sie! Daher ist es auch sinnvoll, Ihre Lieblingsfunktionen schnell verfügbar auf der Programmoberfläche zu haben. Um dies zu realisieren, sind nur wenige Schritte nötig. Klicken Sie auf den kleinen Pfeil rechts der Toolbar.

| Werkzeugleiste bearbeiten                                |                        |                                                  |           |  |
|----------------------------------------------------------|------------------------|--------------------------------------------------|-----------|--|
| Hier können Sie Ihre eigene Werkzeugleiste<br>entfernen. | e bearbeiten, indem Si | ie die Icons Ihrer eigenen Auswahl hinzufügen oo | der diese |  |
| Alle Werkzeuge                                           |                        | Eigene Auswahl (10 Maximum)                      |           |  |
| Adaptiver Weichzeichner                                  | Ð                      | ← Rückgängig                                     | Θ         |  |
| C Aktualisieren                                          | ⊕                      | 🦐 Alle Änderungen Rückgängig machen              | Θ         |  |
| Alle Sicherungen löschen                                 | ⊕ 22                   | Nach links drehen 3                              | ⊖ 4       |  |
| Datei hinzufügen                                         | ⊕                      | Nach rechts drehen                               | Θ         |  |
| Datei speichern                                          | ⊕                      | Allgemeine Einstellungen                         | Θ         |  |
| Vorschau der Werkzeugleiste                              |                        |                                                  |           |  |
| 0                                                        |                        | Ok                                               | Abbrechen |  |

Es öffnet sich nun ein Dialog, mit dem Sie bis zu 10 Programmfunktionen in die Toolbar einbinden können.

Auf der linken Seite (1) sehen Sie sämtliche verfügbaren Funktionen. Verwenden Sie das Plus-Symbol, um eine Funktion in die Auswahl (3) zu übernehmen. Verwenden Sie das Minus-Symbol, um eine Funktion aus der Auswahl zu entfernen. Mit der Pfeilschaltfläche (2) zwischen "Alle Werkzeuge" und "Eigene Auswahl" können Sie die gerade rechts ausgewählte Funktion durch eine neue Funktion ersetzen (tauschen). Verwenden Sie die Auf- und Ab-Schaltflächen neben der Auswahl (4), um die Reihenfolge der Funktionen in der Toolbar zu verändern. Ihre aktuelle Einstellungen können Sie jederzeit anhand der Vorschau (5) überprüfen.

## 3. Bilder optimieren

Sie kommen aus dem Urlaub, kopieren Ihre Bilder in einen Ordner auf dem PC und öffnen dieses Programm.

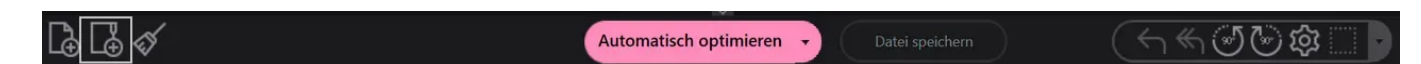

Verwenden Sie einfach das Ordnersymbol und wählen Sie Ihren Bilderordner aus. Es werden alle Bilder des Ordners nun als Thumbnails angezeigt, das jeweils erste Bild des Ordners im Vorschaufenster.

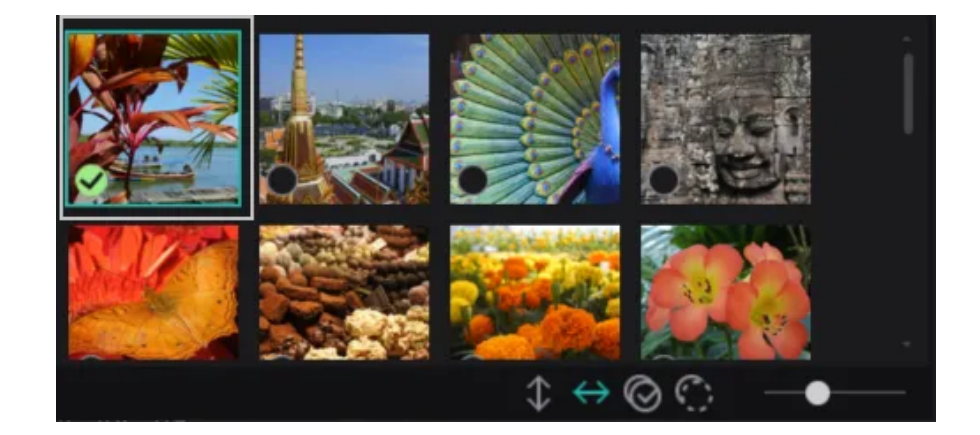

Wählen Sie nun per Mausklick ein Bild aus, welches Sie bearbeiten möchten. Es erscheint nun auch groß im Vorschaufenster.

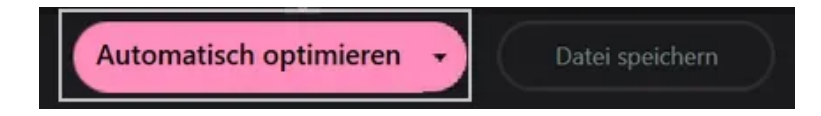

Sie sehen das Bild nun im Vorschaufenster und klicken auf Automatisch Optimieren (s. Bild).

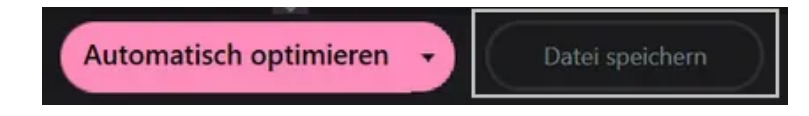

Sie sehen nun das Original (im Bild links) und die Optimierung (im Bild rechts). Wenn Sie zufrieden sind, klicken Sie auf Datei speichern, sonst können Sie entweder einfach zum nächsten Bild wechseln und

bei der Abfrage Änderungen speichern ablehnen oder Sie klicken in der obersten Leiste auf Bearbeiten → Rückgängig und nehmen damit alle Änderungen des Bildes zurück.

### Optimieren durch Einzelfunktionen

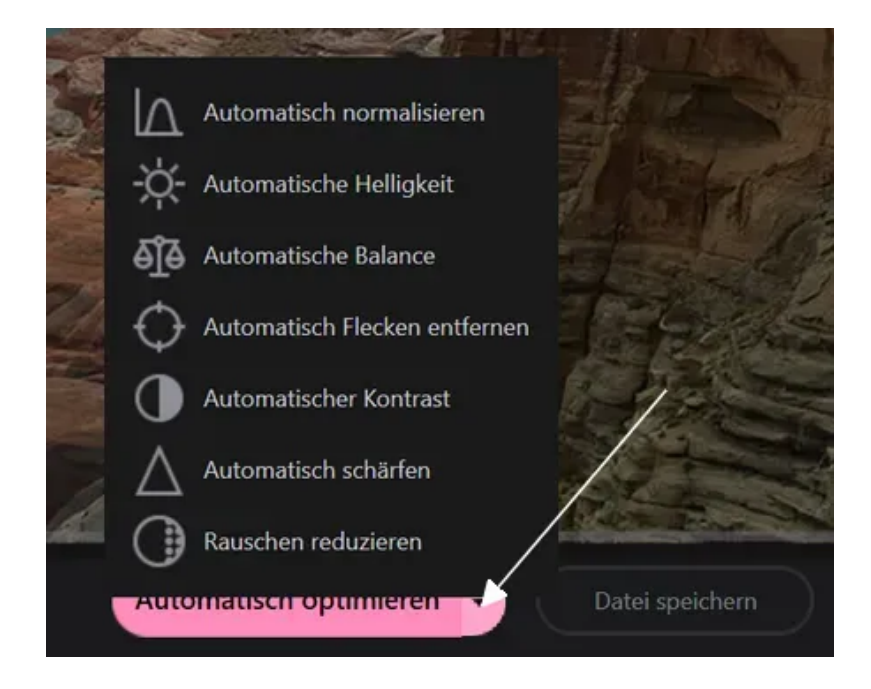

So mächtig die Automatisch Bildoptimierung auch ist, manchmal ist ein Vorgehen in feineren Schritten, in Teilaspekten wirkungsvoller. Daher ist es durchaus sinnvoll, den Pfeil nach unten neben Automatisch optimieren anzuklicken und sich die Palette an Einzelfunktionen anzusehen, bzw. sie auszuprobieren.

### Einzelne Bilder auswählen und bearbeiten

Möchten Sie einzelne Bilder auswählen und bearbeiten, so drücken Sie die STRG-Taste (normalerweise ganz links vorne auf auf der Tastatur) und klicken dann die gewünschten Bilder an. Die gewünschten Bilder erscheinen nun auf einer Pinnwand.

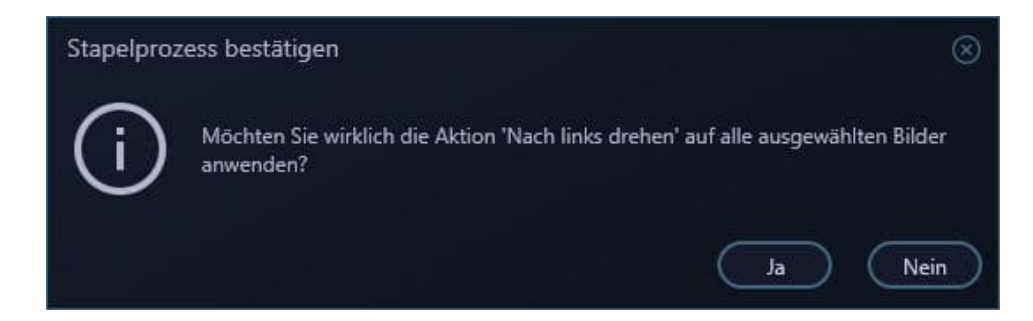

Sie können nun den gewünschten Bearbeitungsschritt (Effekt, Drehen um 90 Grad, etc.) auswählen. Es kommt eine Sicherheitsabfrage, die sie mit Ja bestätigen, um den Vorgang abzuschließen.

## 4. Korrektur

| -🔆 Korrekti | ur | @⊗             |
|-------------|----|----------------|
|             |    |                |
| Helligkeit  |    | り              |
| Kontrast    |    | — <b>。</b> り   |
| Licht       |    | — <u>100</u> り |
| Gamma       | •  | — <u>。</u> ら   |
| Sättigung   | •  | — <u>100</u> り |
| Temperatur  | -• |                |
| Farbton     |    | — <u>100</u> り |
|             |    | Übernehmen     |

Verwenden Sie die Schieberegler, um den jeweiligen Bildaspekt anzupassen. Mit den Pfeilschaltflächen stellen Sie die jeweiligen Ausgangswerte wieder her.

## 5. Rotieren / Spiegeln

Hier finden Sie Funktionen, mit denen Sie die ausgewählten Bilder um 90° nach links / rechts drehen oder vertikal / horizontal spiegeln können.

6. Zuschneiden

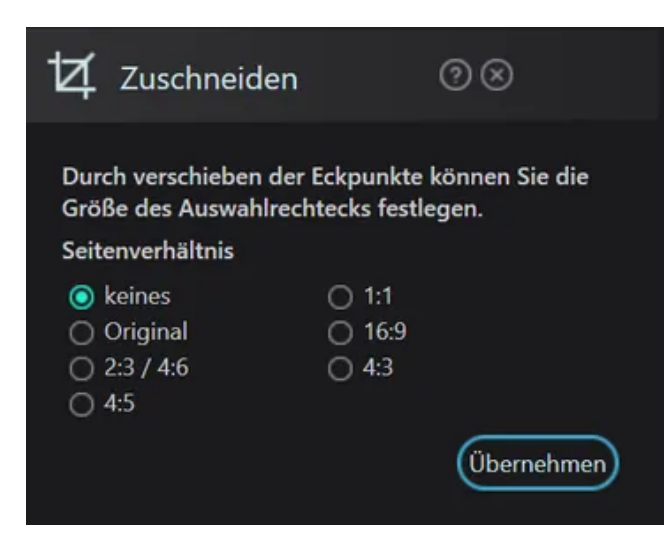

In der Grundeinstellung keines gibt es kein Seitenverhältnis, hier können Sie die Bilder einfach so zuschneiden, wie es Ihnen gefällt. Um ein Bild zu zuschneiden, ziehen Sie die Kästchen am Bildrand auf die richtige Größe.

Darüberhinaus können Sie ein Seitenverhältnis vorgeben, an dem sich der Bildausschnitt orientieren soll.

## 7. Größe ändern

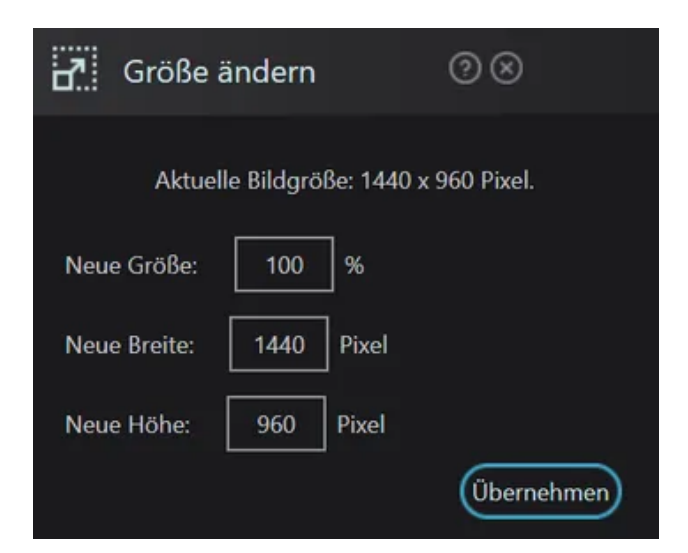

Klicken Sie auf diese Funktion, können Sie bequem auswählen, auf welche Größe das Bild geändert werden soll. Dabei sind sowohl konkrete Eingabe in Pixeln, wie auch prozentuale Werte möglich.

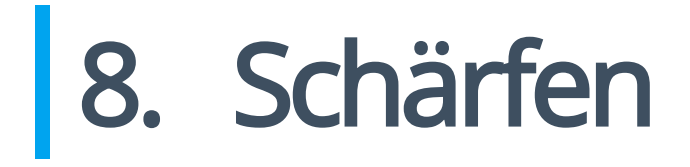

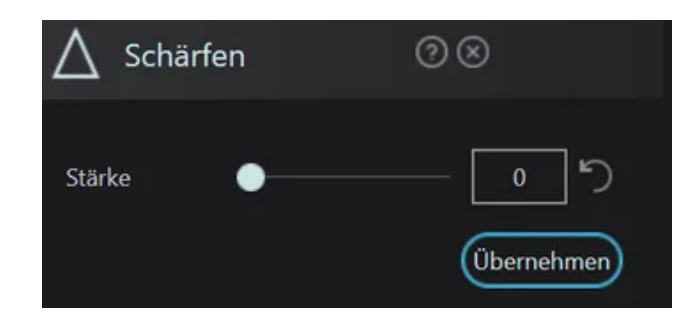

Schärfe wird bei leicht unscharfen Bildern genutzt, um Strukturen deutlicher sichtbar zu machen und Konturen hervorzuheben.

Stellen Sie den Schärfe-Grad mit dem Schieberegler oder durch direktes Eintippen des Zahlenwertes ein. Dabei geht es von 1 (kaum sichtbar) bis 50 (starke Schärfung, fast schon als künstlerischer Effekt zu nutzen). Durch die geteilte Ansicht können Sie bequem sehen, welches Einstellung für Ihr Bild optimal ist.

## 9. Adaptiver Weichzeichner

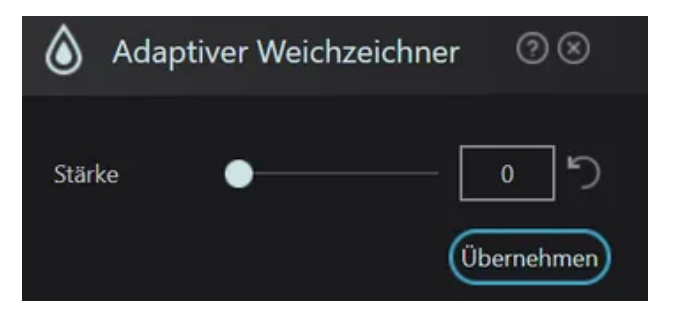

Unschärfe kann als künstlerischer Effekt eingesetzt werden, aber auch kleine Schwächen des Bildes (oder des Abgebildeten) gezielt kaschieren. Der adaptive Weichzeichner geht aber einen intelligenteren Weg, indem er die Bildpunkte nicht nur einzeln berechnet, sondern das ganze Bild betrachtet und nur dort weichzeichnet, wo es Sinnvoll ist. Überbelichtete Areale und dunkle Bereiche werden unterschiedlich behandelt, um ein optimales Ergebnis zu erzielen.

Klicken Sie auf adaptiver Weichzeichner, so öffnet sich ein Menü, wo sie (mit dem Schieberegler oder durch direktes Eintippen des Zahlenwertes) die Stärke des Effekts einstellen können. Je höher der Radius-Wert, desto größer wird das Areal, welches für die Berechnung des Effekts mit einbezogen wird, desto weicher wird das Bild. Probieren Sie es einfach mal aus!

## 10. Einstellungen

| Einstellungen                                                                                                    |
|----------------------------------------------------------------------------------------------------|
| O Beim Speichern das Dateidatum nicht verändern                                                                                              |
| 🥪 Beim Speichern die Metadaten des Bildes beibehalten                                                                                        |
| 🥪 Druckdialog des Systems verwenden                                                                                                    |
| Mausrad-Zoom umkehren                                                                                                    |
| 🥪 Aufsteigende Sortierung                                                                                                    |
| 🥪 Unterordner hinzufügen                                                                                                    |
| 🥪 Feedbackdialog nach Einzeloptimierung anzeigen                                                                                             |
| Bitte wählen Sie die Qualität aus, mit der die JPEG-Dateien gespeichert werden.<br>Es ist empfehlenswert eine hohe Qualität auszuwählen.<br> |
| Ordner für die Sicherungsdatenbank:                                                                                                    |
| C:\Users\mve\AppData\Local\photoOptimizeHistoryDataBase\                                                                                     |
| Ok Abbrechen                                                                                                    |

### Bilder entsprechend der exif-Daten automatisch drehen und spiegeln

Moderne Kameras speichern in den sogenannten exif-Daten ab, wenn die Kamera z.B. auf den Kopf gestellt wurde und so verkehrt herum aufgenommen wurde. Ashampoo Photo Optimizer erkennt dies automatisch und stellt das Foto wieder richtig herum dar.

#### Beim Speichern Dateidatum nicht verändern

Viele Programme, mit denen sich Photosammlungen sichten oder verwalten lassen, arbeiten mit dem Dateidatum, um eine gewisse Ordnung zu schaffen. Da es nicht sinnvoll wäre, alle bearbeiteten Photos dort als neu erscheinen zu lassen, wird normalerweise das Dateidatum nicht verändert, wenn Sie es Sie es mit dem Ashampoo Photo Optimizer bearbeiten.

#### Beim Speichern die Metadaten des Bildes beibehalten

Metadaten enthalten Informationen wie Aufnahmeort, Kameramodell etc. Ist diese Option aktiviert, bleiben diese Daten beim Speichern.

#### Mausrad-Zoom umkehren

Normalerweise vergrößert der Zoom das Bild, wenn Sie das Mausrad von Hinten nach Vorne drehen und verkleinert, wenn Sie es in Ihre Richtung drehen. Wenn Sie einen entgegengesetzten Effekt wünschen, setzen Sie per Mausklick ein Häkchen vor die Option.

#### Aufsteigende Sortierung

Bietet eine Sortierung nach der alphanumerischen Methode. Bei ihr erfolgt z.B. 11 vor 2 und Zahlen immer vor Buchstaben.

#### Unterordner hinzufügen

Fügt beim Hinzufügen eines Ordner die Bilder sämtlicher Unterordner ebenfalls der Auswahl hinzu.

#### Feedbackdialog nach Einzeloptimierung / Mehrfachoptimierung anzeigen

Falls aktiviert, erhalten Sie nach der Bildoptimierung ein Feedback zu dem benötigten Aufwand.

### JPEG-Qualität

Hier können Sie festlegen, in welcher Qualität Bilder gespeichert werden sollen. Wenn Sie keine akuten Probleme mit Ihrem Festplattenplatz haben (höhere Qualität verbraucht halt mehr Platz), wählen Sie bitte eine gute Qualität oder lassen die Standardeinstellungen unangetastet.

#### Sicherungsdatenbank

Bei jeder Optimierung erzeugt das Programm eine Sicherungsdatei (Backup) des unveränderten Originalbildes.

Im Gegensatz zu der Vorgängerversion legt das Programm die Sicherungsdateien dort ab, wo Sie es wünschen.

In den Grundeinstellungen befinden sich diese Dateien auf der Systempartition, überlicherweise "C:".

Bei Windows XP befinden sich die Dateien unter: C:\Dokumente und Einstellungen\BENUTZERNAME\LokaleEinstellungen\Anwendungsdaten\photoOptimizeHistoryDataBase,

bei Windows Vista/7/8 unter:

C:\Users\BENUTZERNAME\AppData\Local\photoOptimizeHistoryDataBase.

BENUTZERNAME steht dabei als Platzhalter für den Benutzernamen, mit dem Sie sich an Ihr Windowssystem angemeldet haben.

Sie können natürlich die Sicherungsdatenbank auch woanders speichern lassen, klicken Sie dafür auf die Schaltfläche hinter dem Dateipfad (s. oranges Kästchen), alle bisherigen Sicherungen werden dabei übernommen. Wenn Sie diesen "Umzug" rückgängig machen wollen, klicken sie auf den gebogenen Pfeil (s. grünes Kästchen)